## RIP Pro C6 Self Extracting Instruction

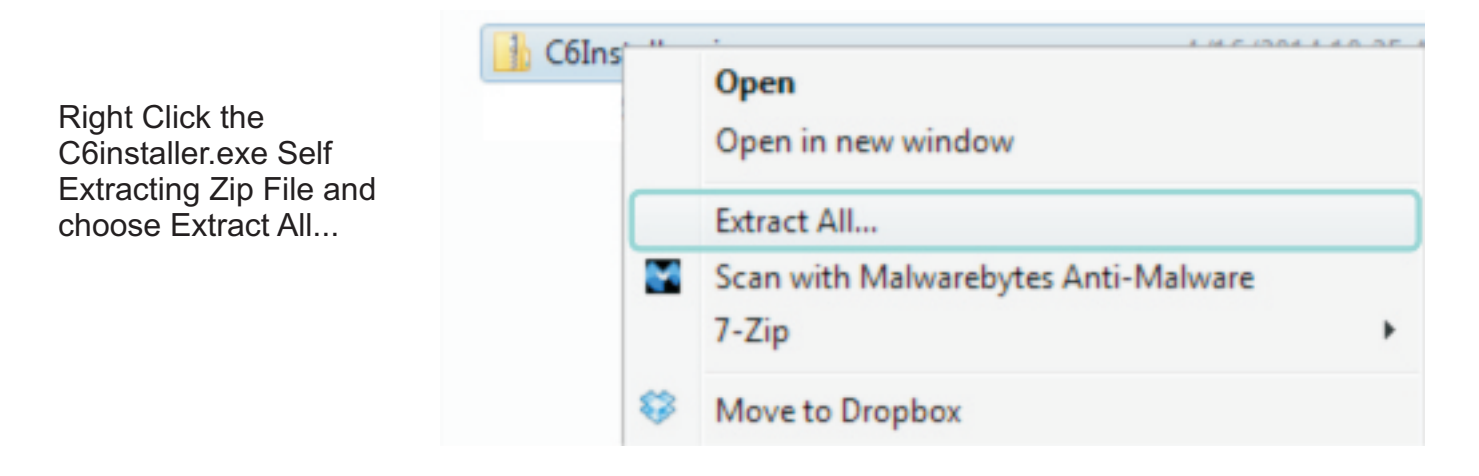

The extraction may take several minutes with. When it completes you may see the Finished message. Click OK to begin the installation. It may also go right to the installer automatically.

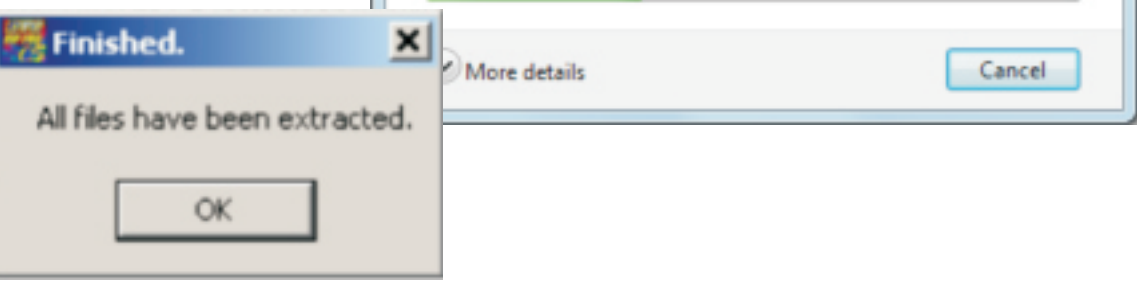

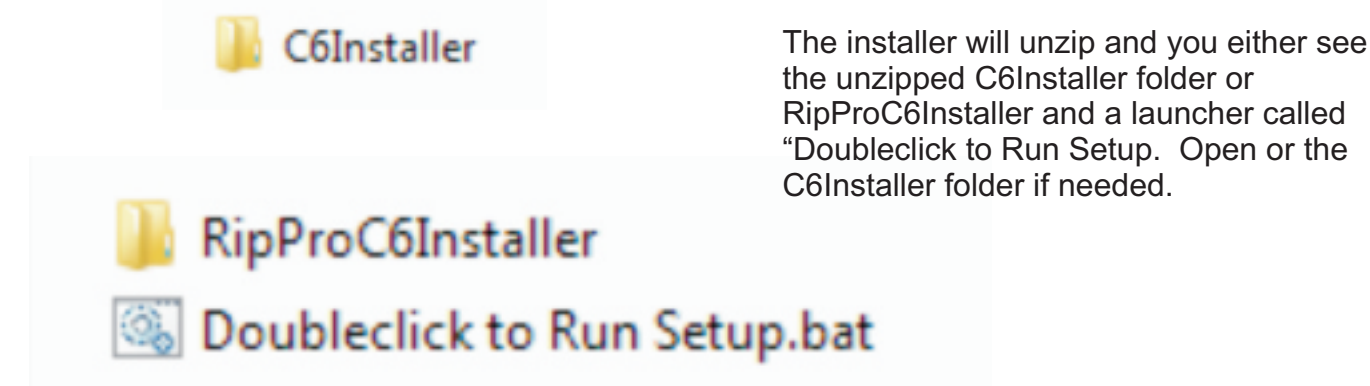

# RIP Pro C6 Installation Instruction

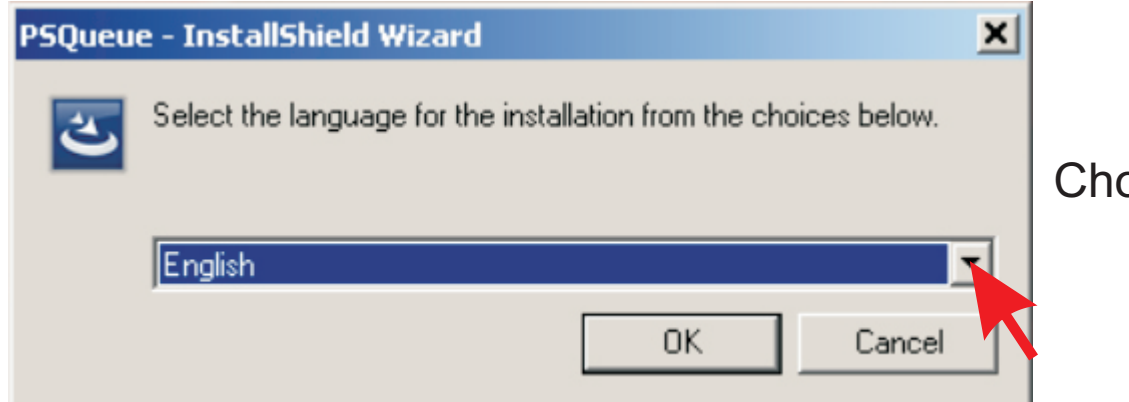

Choose language.

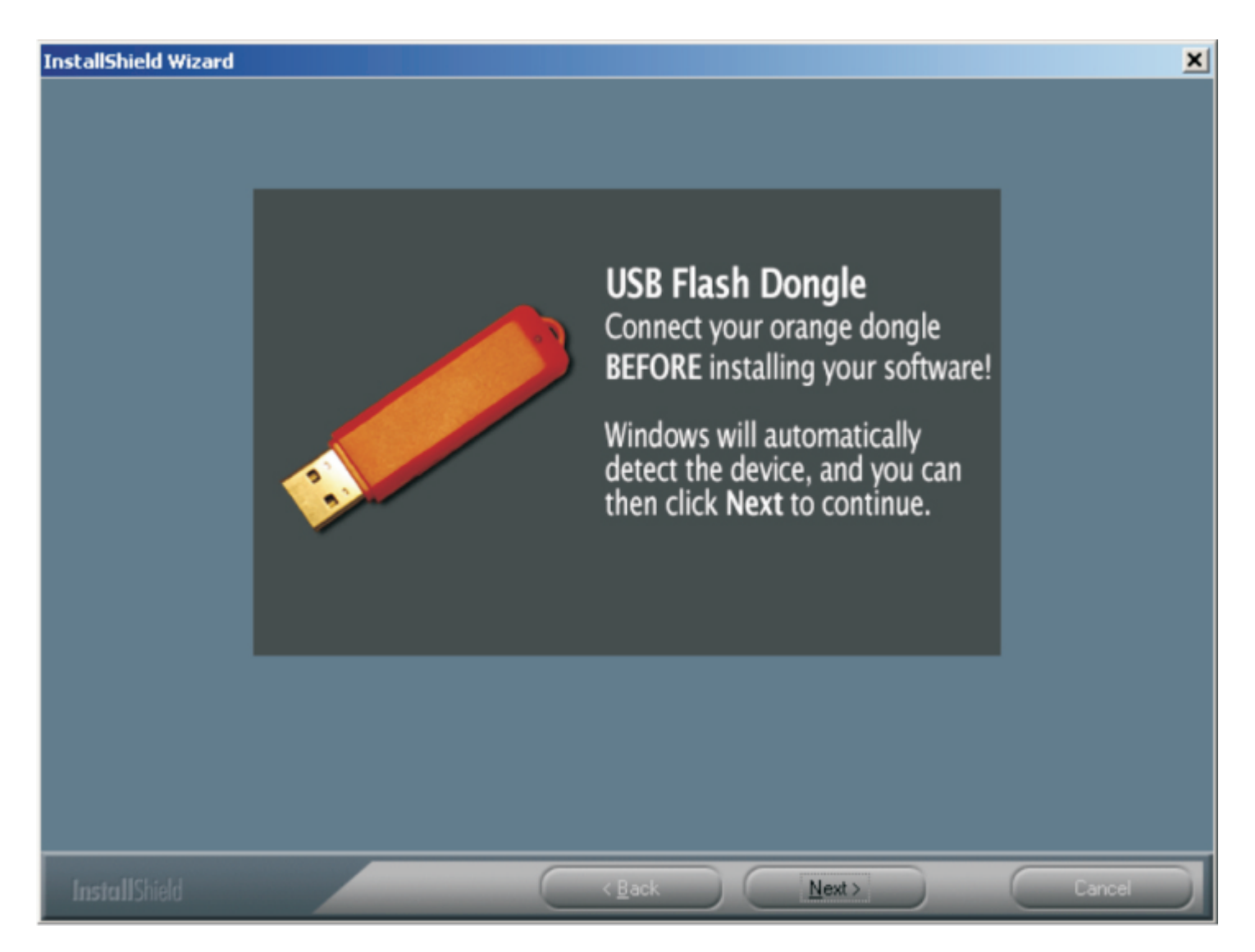

Insert your Security Key now. Windows will recognize a new device. Windows will display this differently depending on the version of Windows you are running.

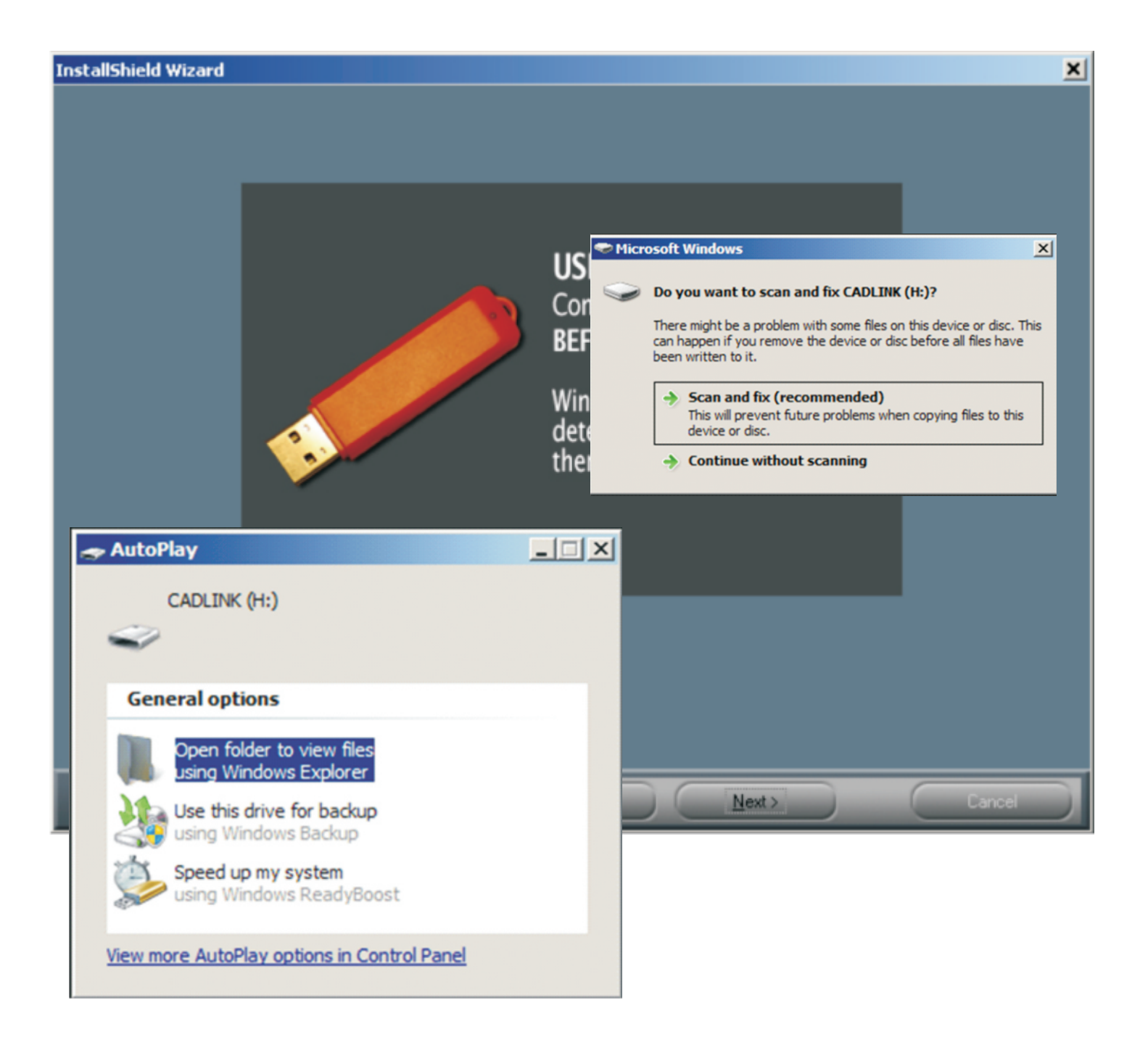

You may see Windows saying there is a problem with the device. This is Windows offering permission before communicating with an unknown device to Windows. You can choose Scan but you do not need to view the files on the dongle.

| License File Query     Please insert the License Disk into your CD ROM drive enter the correct path below and press OK to continue     Path:     Path:     Insert disc     Viscent Visce     Viscent Viscent Viscent Visce                                                                                                    |     |
|----------------------------------------------------------------------------------------------------|-----|
| Please insert the License Disk into your CD ROM drive<br>enter the correct path below and press OK to continue<br>Path:<br>InstallShield OK Can<br>OK Can<br>Please insert a disc<br>Please insert a disc into drive F:.<br>Help me choose a disc<br>Favorites<br>Desktop<br>Downloads<br>Recent Places                                                                                                    | x   |
| Path:<br>InstallShield<br>OK Can<br>OK Can<br>OK Can<br>Nease insert a disc into drive F:.<br>Help me choose a disc<br>rew folder<br>Carcel<br>Name                                                                                                    | or  |
| Insert disc<br>Insert a disc<br>Please insert a disc into drive F:.<br>Help me choose a disc<br>Carcel<br>V Favorites<br>Desktop<br>Downloads<br>Recent Places                                                                                                    | ;e. |
| Insert disc<br>Insert a disc<br>Please insert a disc into drive F:.<br>Help me choose a disc<br>Carcel<br>W folder<br>Name<br>Name                                                                                                    | cel |
| Insert a disc   Please insert a disc into drive F:.   Help me choose a disc     Carcel   W folder   Name     Name                                                                                                    |     |
| Please insert a disc into drive F:.<br>Help me choose a disc<br>Carcel w folder Name Name Recent Places                                                                                                    |     |
| Help me choose a disc<br>Carcel<br>w folder<br>Name<br>Name<br>Name                                                                                                    |     |
| Carcel ew folder          Image: Pavorites       Name         Image: Desktop       Name         Image: Desktop       Image: Desktop         Image: Desktop       Image: Desktop         Image: Desktop       Image: Desk                                                                                                    |     |
| Cancel Name                                                                                                    |     |
| Favorites<br>Desktop<br>Downloads<br>Recent Places                                                                                                    | 100 |
| Desktop<br>Downloads<br>Recent Places                                                                                                    |     |
| Recent Places                                                                                                    |     |
| in the second second seco |     |
|                                                                                                    |     |
| 🔚 Libraries                                                                                                    |     |
| Documents                                                                                                    |     |
| J Music                                                                                                    |     |
| Fictures                                                                                                    |     |
| Computer                                                                                                    |     |
| 🚢 Local Disk (C:)                                                                                                    |     |
| CADLINK (I:)                                                                                                    |     |

Your CD drive should eject because windows thinks we want to look there first for the License file. You can cancel and close your CD drive. The License file is located on the actual security dongle. Choose the CADLINK device.

Note: Sometimes the security device may show up as Untitled or Mass Storage device. To verify remove the dongle and watch to see if the device disappears when you unplug it and reappears when you plug it back in.

## RIP Pro C6 Installation Instruction

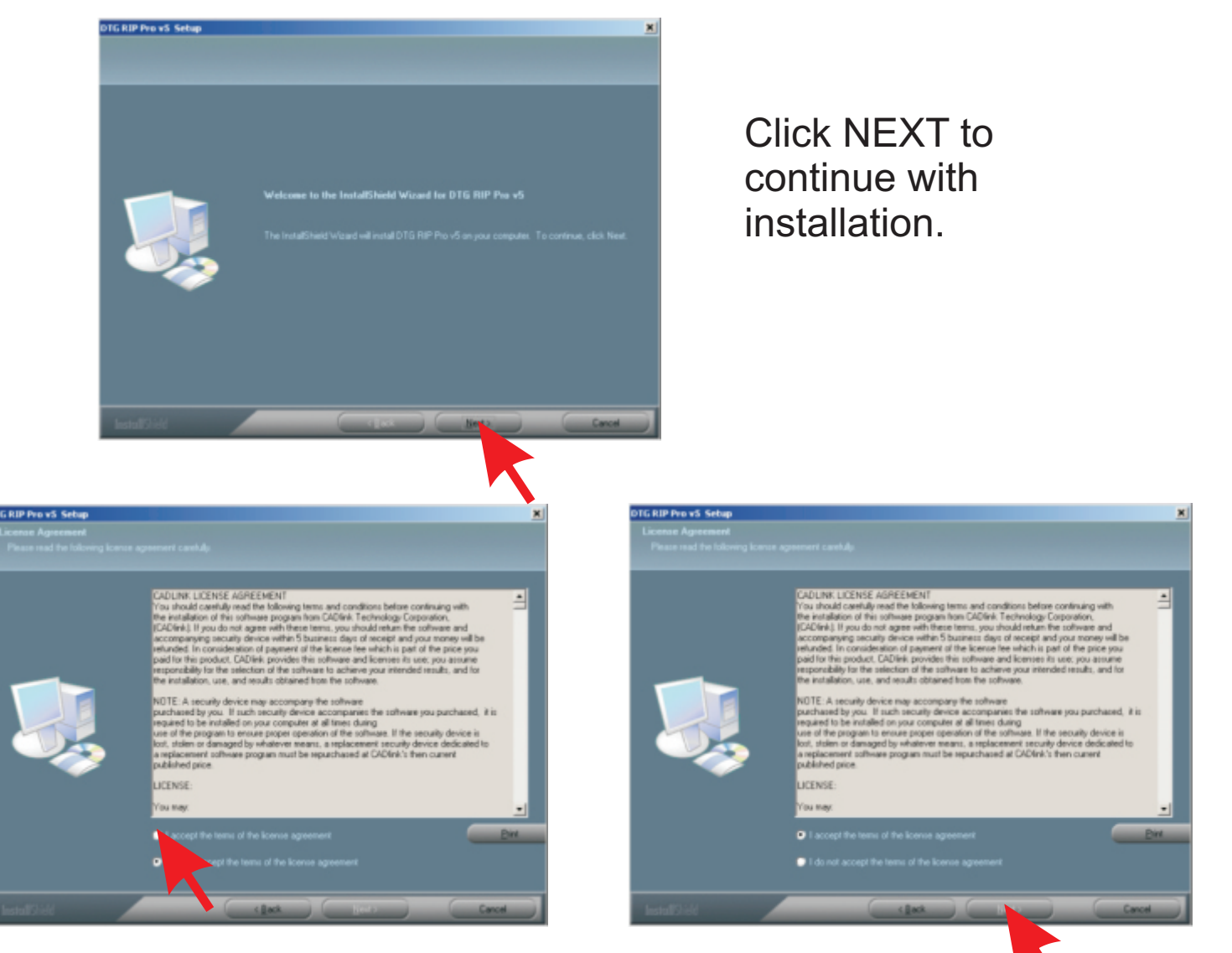

Choose ACCEPT to accept the licence agreement. Click NEXT to continue installation.

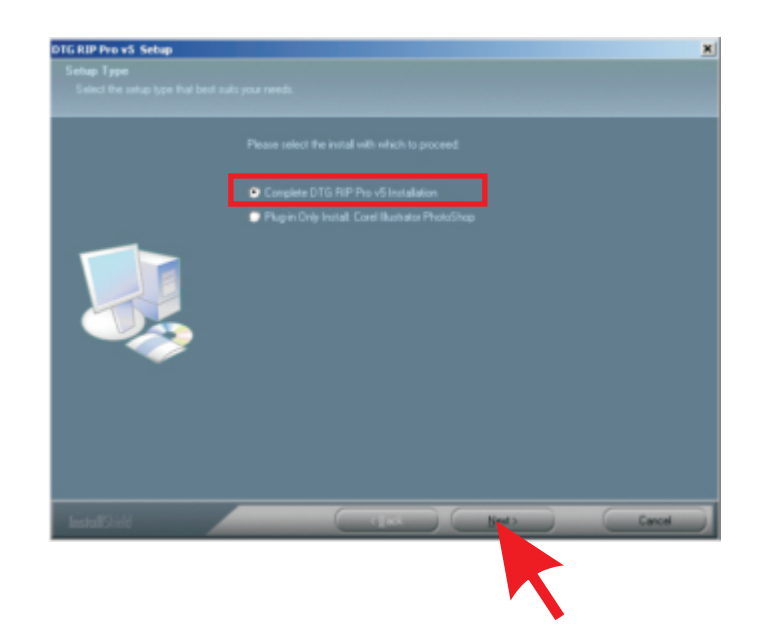

Choose Complete DTG RIP Pro C6 Installation.

#### RIP Pro C6 Installation Instruction

DO NOT change the default destination for installation. Click NEXT.

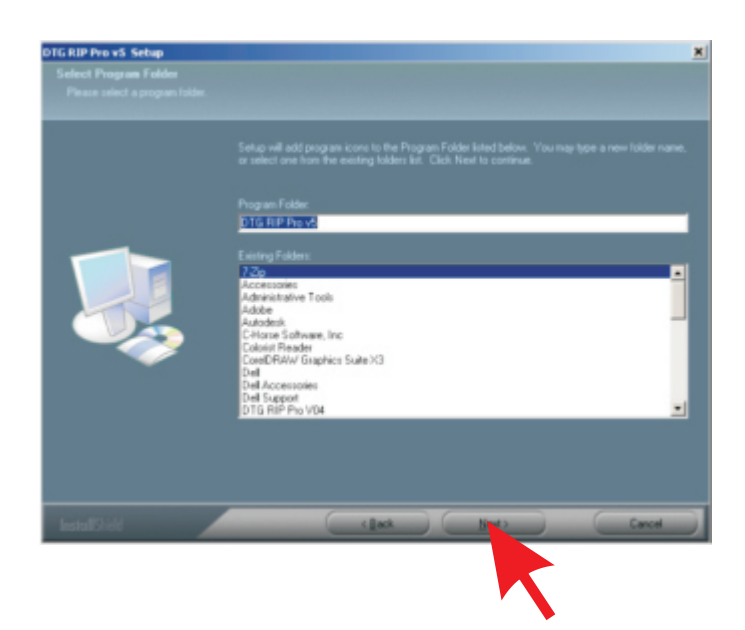

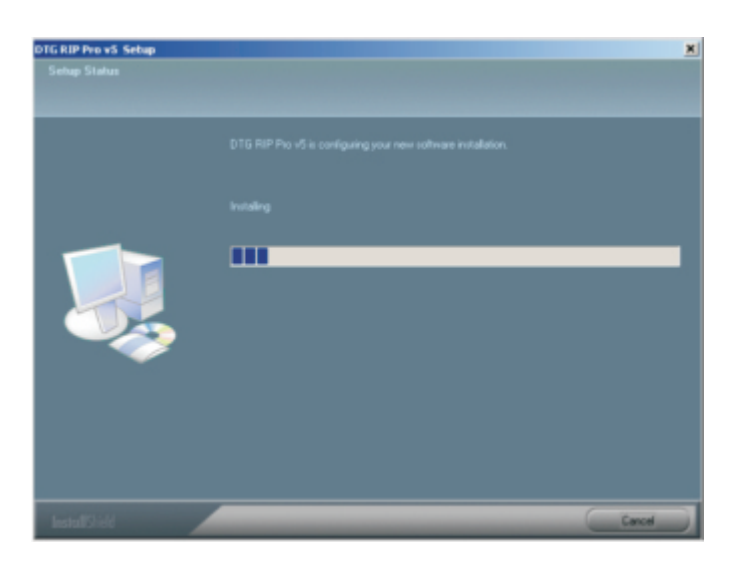

Installation in Progress

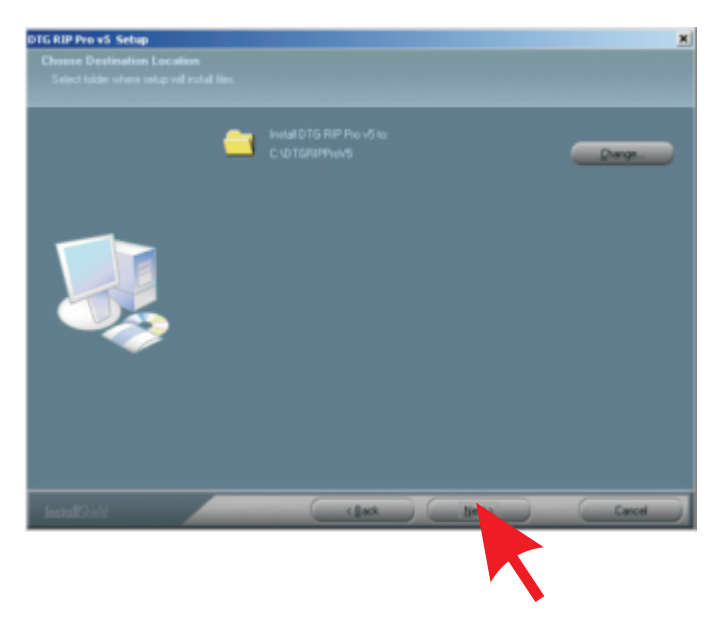

#### Click NEXT.

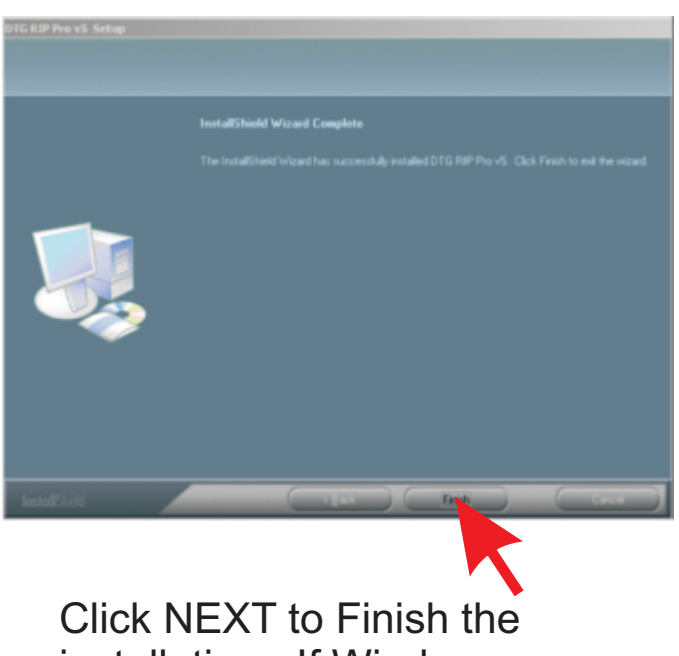

installation. If Windows requires a restart then restart now.